## AAOMS Clinical CE Subscription: Instructions to register for a course

- 1. Log into your CEonline account at <u>AAOMS.org/CEOnline</u>.
- 2. Go to the Clinical CE Subscription main page:

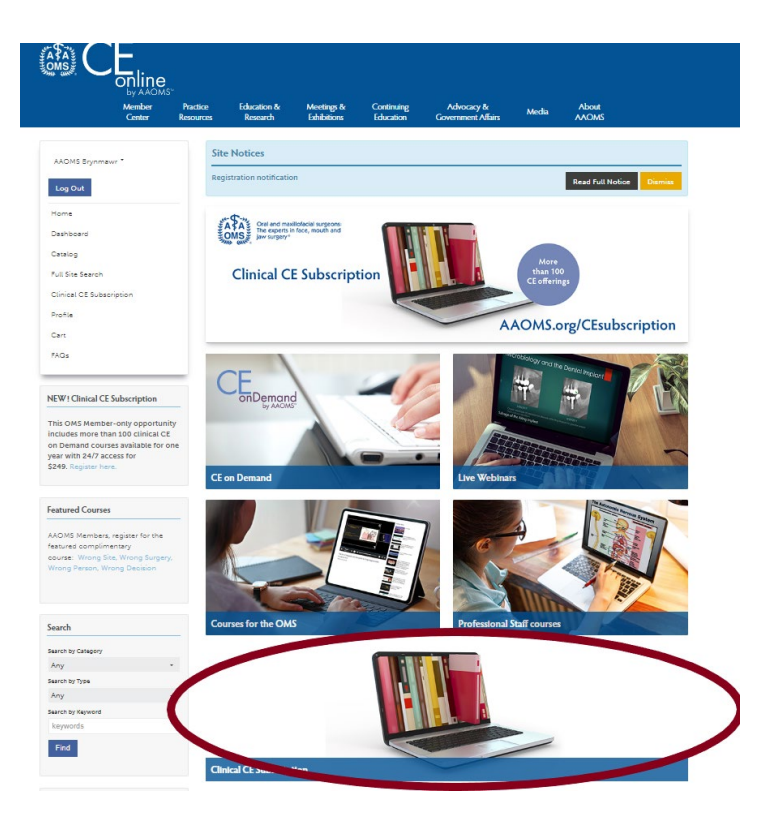

3. Navigate through the courses available through the filter functions and determine which course(s) you would like to view.

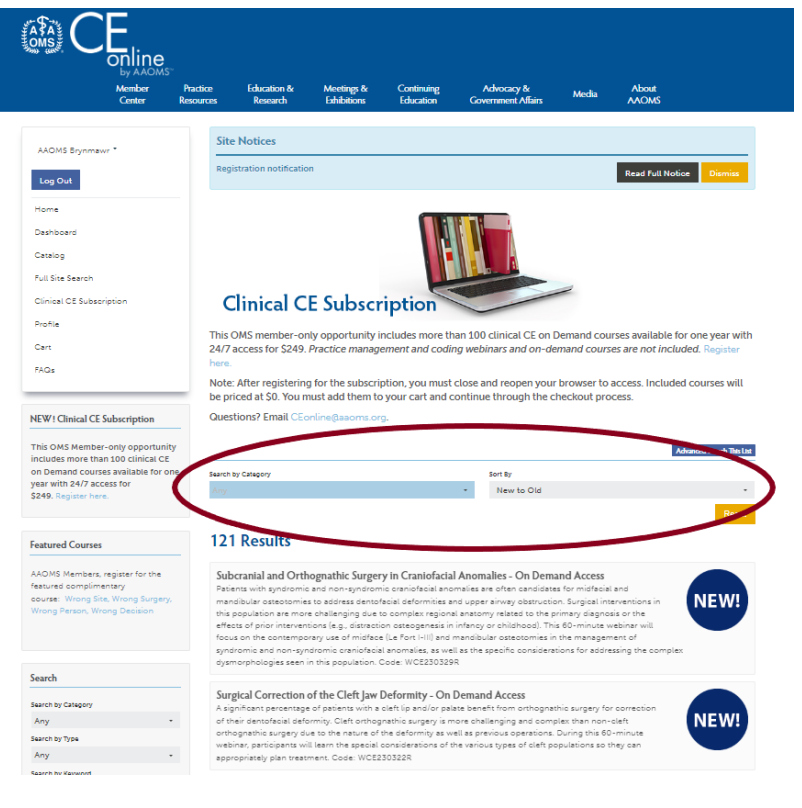

## AAOMS Clinical CE Subscription: Instructions to register for a course

4. Click on the course and register (the amount will appear as \$0).

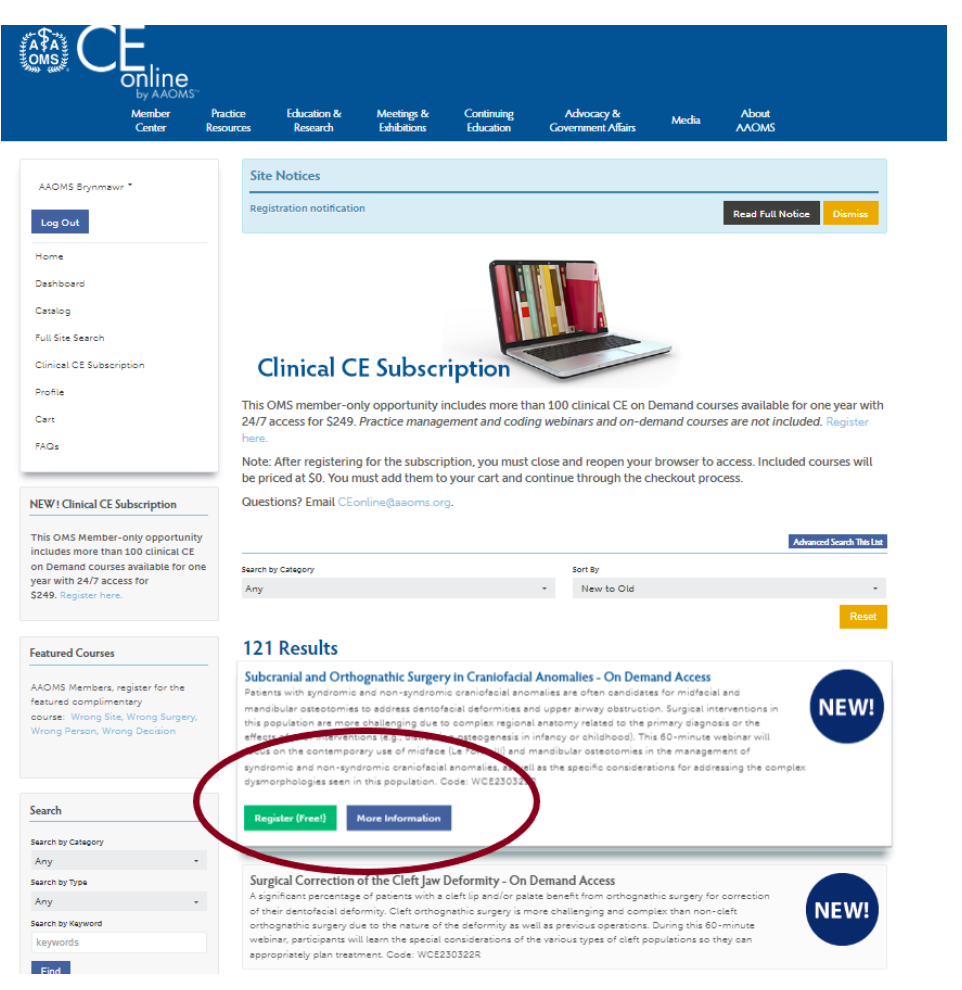

5. Navigate through the check out process. You will have to click through several screens.

| OMS jaw s                                                                                                    | and maxillofacial surgeons:<br>experts in face, mouth and<br>urgery"                                                                                                    |                                                                                                    | <b>N</b>                                                                                                    | ELCOME, AAOM                                                                           | S BRYNMAWR                               | MY ACCOL                                                                                               |                                                   | LOGOUT                    |
|----------------------------------------------------------------------------------------------------|----------------------------------------------------------------------------------------------------|----------------------------------------------------------------------------------------------------|----------------------------------------------------------------------------------------------------|----------------------------------------------------------------------------------------|------------------------------------------|----------------------------------------------------------------------------------------------------|---------------------------------------------------|---------------------------|
| Member<br>Center                                                                                                    | Practice<br>Resources                                                                                                    | Education &<br>Research                                                                                                    | Meetings &<br>Exhibitions                                                                                                    | Continuing<br>Education                                                                | Advocacy<br>Government                   | y &<br>Affairs                                                                                         | Media                                             |                           |
|                                                                                                    |                                                                                                    |                                                                                                    |                                                                                                    |                                                                                        |                                          |                                                                                                    | About<br>AAOMS                                    |                           |
| lome > Shoppi                                                                                                    | ng Cart                                                                                                    |                                                                                                    |                                                                                                    |                                                                                        |                                          |                                                                                                    |                                                   |                           |
| Mater The sent                                                                                                    | ents of your shonning                                                                                                    | cart are cleared daily. It                                                                                                    | ems placed in the sho                                                                                                    | pping cart will not rese                                                               | rve your                                 |                                                                                                    |                                                   |                           |
| place in a meet                                                                                                    | ting or event until the r                                                                                                    | egistration is complete a                                                                                                    | and paid.                                                                                                    |                                                                                        |                                          |                                                                                                    |                                                   |                           |
| place in a meet<br>Registration A                                                                                                    | ting or event until the r                                                                                                    | egistration is complete a<br>by AAOMS courses (incl                                                                                                    | and paid.<br>Iuding coding and billir                                                                                                    | ng courses), do not reg                                                                | ister two or                             | Summary                                                                                                |                                                   |                           |
| Registration A<br>more people to<br>address and log                                                                                       | ling or event until the r<br>lert: For all CEonline<br>gether (by increasing f<br>gin ID – is required for                                                                                                    | egistration is complete a<br>by AAOMS courses (incl<br>the quantity to greater th<br>each person.                                                                                                    | and paid.<br>Iuding coding and billir<br>Ian 1). A separate regi                                                                                                    | ng courses), do not reg<br>stration – with a unique                                    | ister two or<br>email                    | Summary<br>Items (1):                                                                                  |                                                   | ſ                         |
| Registration A<br>more people to<br>address and lo                                                                                        | ling or event until the r<br>lert: For all CEonline<br>gether (by increasing i<br>gin ID – is required for                                                                                                    | egistration is complete a<br>by AAOMS courses (inc<br>the quantity to greater th<br>each person.                                                                                                    | and paid.<br>Iuding coding and billir<br>an 1). A separate regi                                                                                                    | ıg courses), do not reg<br>stration – with a unique                                    | ister two or<br>email                    | Summary<br>Items (1):<br>Tax:<br>Shipping:                                                             |                                                   | F<br>\$0<br>\$0           |
| Rote: The cont<br>place in a meel<br>Registration A<br>more people to<br>address and lo                                                   | Into or your stropping<br>ting or event until the r<br>Ilert: For all CEonline<br>gether (by increasing i<br>gin ID – is required for<br>Continue Shi                                                                     | egistration is complete a<br>by AAOMS courses (incl<br>the quantity to greater th<br>each person.                                                                                                    | and paid.<br>Iuding coding and billir<br>Ian 1). A separate regi                                                                                                    | ıg courses), do not reg<br>stration – with a unique                                    | ister two or<br>email                    | Summary<br>Items (1):<br>Tax:<br>Shipping:<br>Country:                                                 |                                                   | F<br>\$0<br>\$0           |
| Note: The complete in a meet place in a meet Registration A more people to address and log n Your Cart (1)                                | ling or event until the r<br>lieft: For all CEonline<br>gether (by increasing i<br>gin ID – is required for<br>Continue Shi                                                                                               | egistration is complete a<br>by AAOMS courses (incl<br>the quantity to greater th<br>each person.                                                                                                    | and paid.<br>Iuding coding and billi<br>Iuding coding and billi<br>Iuding coding and billi<br>Iuding and billi<br>Iuding an | ng courses), do not reg<br>stration – with a unique<br>nity Unit Price                 | ister two or<br>email<br>Total           | Summary<br>Items (1):<br>Tax:<br>Shipping:<br>Country: -<br>Postal:                                    |                                                   | Fill S0<br>S0<br>Estimate |
| Note: The complex complex in a meet place in a meet Registration A more people to address and log of the complex complex in Your Cart (1) | Ind of your shipping<br>ing or event until the r<br>left: For all CEonline<br>gether (by increasing i<br>gin ID – is required for<br>Continue Shi<br>bcranial and Orthog<br>aniofacial Anomalies<br>Subcranial and Orthog | egistration is complete a<br>by AAOMS courses (incl<br>the quantity to greater th<br>each person.<br>opping<br>nathic Surgery in<br>- On Demand Access<br>inathic Surgery in<br>s - On Demand Access | and paid.<br>Iuding coding and billin<br>Iuding coding and billin<br>Iuding coding and billin<br>Iuding coding and billing<br>Iuding and billing<br>Iuding and billi                                        | ng courses), do not reg<br>stration – with a unique<br>ntity Unit Price<br>Jacane Free | ister two or<br>e email<br>Total<br>Free | Summary<br>Items (1):<br>Tax:<br>Shipping:<br>Country: -<br>Postal:<br>Coupon and p<br>payment step of | romo codes can<br>iscounts are ap<br>of checkout. | Estimate                  |

## AAOMS Clinical CE Subscription: Instructions to register for a course

- 6. Once registered entirely, you will receive a confirmation email.
- 7. You can find the courses you have registered for in your <u>Dashboard</u>.

| by AAOM<br>Member<br>Center                                                                                                    | Practice<br>Resources     | Education &<br>Research                                                                   | Meetings &<br>Exhibitions                                                     | Continuing<br>Education                                            | Advocacy &<br>Government Affairs                                                      | Media                                                    | About<br>AAOMS                                                         |
|----------------------------------------------------------------------------------------------------|---------------------------|-------------------------------------------------------------------------------------------|-------------------------------------------------------------------------------|--------------------------------------------------------------------|---------------------------------------------------------------------------------------|----------------------------------------------------------|------------------------------------------------------------------------|
| AOMS Brynmawr *                                                                                                    | Sit                       | e Notices                                                                                 |                                                                               |                                                                    |                                                                                       |                                                          |                                                                        |
| og Out                                                                                                    | Reg                       | istration notificatio                                                                     | 'n                                                                            |                                                                    |                                                                                       |                                                          | Read Full Notice Dismiss                                               |
|                                                                                                    | Му                        | / Dashboa                                                                                 | rd                                                                            |                                                                    |                                                                                       |                                                          |                                                                        |
| shboard                                                                                                    | Tra                       | nscript / Achievements                                                                    | Nottfications                                                                 |                                                                    |                                                                                       |                                                          | Advanced Search                                                        |
| I Site Search                                                                                                    | Search                    | by Format                                                                                 | Filter by s                                                                   | tatus                                                              | Fitter by certificate/0                                                               | DE                                                       | Search by Type                                                         |
| nical CE Subscription                                                                                                    | 013                       |                                                                                           | - in pro                                                                      | gress                                                              | - Any CE                                                                              |                                                          |                                                                        |
| ofile                                                                                                    | This                      | page will display yo                                                                      | our purchased or re                                                           | gistered items. To                                                 | access any of this content                                                            | , simply click or                                        | n a title.                                                             |
| rt                                                                                                    | if ye                     | ou would like to filte                                                                    | r the products liste                                                          | d here, use the filte                                              | r options above.                                                                      |                                                          |                                                                        |
| Qs                                                                                                    | You                       | u have 2 hidden iten<br>Show Hidden Produ                                                 | n(s). To view them,<br>cts                                                    | click the button be                                                | low.                                                                                  |                                                          |                                                                        |
| W! Clinical CE Subscription                                                                                                    |                           |                                                                                           |                                                                               |                                                                    |                                                                                       |                                                          |                                                                        |
| is OMS Member-only opportun<br>dudes more than 100 clinical C<br>Demand courses available for<br>ar with 24/7 access for<br>49. Register here. | ity<br>e<br>one On<br>Sul | Demand I                                                                                  | nognathic Surger                                                              | ry in Craniofacia<br>★ Required compo                              | I Anomalies - On Dem<br>nents before completion: 6                                    | and Access                                               | VIES                                                                   |
| atured Courses                                                                                                    | Pati<br>mar<br>this       | ents with syndromic<br>ndibular osteotomie<br>population are mor                          | and non-syndron<br>s to address dento<br>e challenging due                    | tic craniofacial and<br>facial deformities a<br>to complex region  | malies are often candidat<br>nd upper airway obstructi<br>al anatomy related to the p | es for midfacial<br>on. Surgical inte<br>primary diagnos | and<br>erventions in<br>is or the                                      |
| AOMS Members, register for the<br>atured complimentary<br>purse: Wrong Site, Wrong Surger<br>rong Person, Wrong Decision                       | effe<br>foci<br>syni      | ats of prior interven<br>us on the contempo<br>dromic craniofacial<br>uulation. Code: WCE | tions (e.g., distracti<br>vary use of midfao<br>anomalies, as well<br>230329R | on osteogenesis ir<br>e (Le Fort I-III) and<br>as the specific con | infancy or childhood). Th<br>mandibular osteotomies i<br>siderations for addressing   | is 60-minute w<br>n the managem<br>the complex dy        | ebinar will<br>ent of syndromic and non-<br>smorphologies seen in this |
| arch                                                                                                    |                           |                                                                                           |                                                                               |                                                                    |                                                                                       | _                                                        |                                                                        |

**Please note**: there may be a delay of a few minutes between placing your order and being able to access your course(s) online. If you are unable to see registered courses in your dashboard, please close the browser and log back in to refresh. If you are still having issues, please reach out to <u>CEonline@aaoms.org</u>.